# 2023 FLU VACCINATION SCHEDULING

**PLEASE NOTE:** The flu fair will be held on the 1<sup>st</sup> floor of the CALS building – 2021 Perdido Street – Room 1024. The appointment will show 478 South Johnson Street in EPIC but that is not the location of the fair.

# Step 1 – Click the link <u>https://www.lsuhn.com/flu/</u>

## Step 2 – Select appointment date/time

| LSU He<br>Healthcare Ne | alth<br>etwork      | ut Us Y For Physician:<br>Find a l | s & Staff   Patient Portal | Careers   Pay My Bill<br>/ICES ~ Patient IN | SCHEDULI                       | <mark>NG AN APP</mark><br>ontact <b>Us</b> | OINTMENT |
|-------------------------|---------------------|------------------------------------|----------------------------|---------------------------------------------|--------------------------------|--------------------------------------------|----------|
| Thursday Octobe         | r 19, 2023          |                                    |                            |                                             | Search Criteri                 | а                                          |          |
| 8:00 AM<br>8:50 AM      | 8:10 AM<br>9:00 AM  | 8:20 AM<br>9:10 AM                 | 8:30 AM<br>9:20 AM         | 8:40 AM<br>9:30 AM                          | *Start search on<br>09/30/2023 |                                            | Clear    |
| 9:40 AM                 | 9:50 AM             | 10:00 AM                           | 10:10 AM                   | 10:20 AM                                    | Times:<br>Monday               | АМ                                         | PM       |
| 11:20 AM                | 11:30 AM            | 11:40 AM                           | 11:50 AM                   | 12:00 PM                                    | Tuesday<br>Wednesday           | АМ                                         | PM       |
| 12:10 PM                | 12:20 PM<br>1:10 PM | 12:30 PM                           | 12:40 PM                   | 12:50 PM                                    | Thursday                       | AM                                         | PM<br>PM |
| 1:50 PM<br>2:40 PM      | 2:00 PM<br>2:50 PM  | 2:10 PM<br>3:00 PM                 | 2:20 PM<br>3:10 PM         | 2:30 PM<br>3:20 PM                          | Friday                         | АМ                                         | РМ       |
| 3:30 PM                 | 3:40 PM             | 3:50 PM                            |                            |                                             |                                |                                            |          |

#### Step 3 – Enter reason for visit "FLU SHOT"

#### You're almost done...

This time slot is reserved for you until 9:14 AM. Please complete scheduling by then.

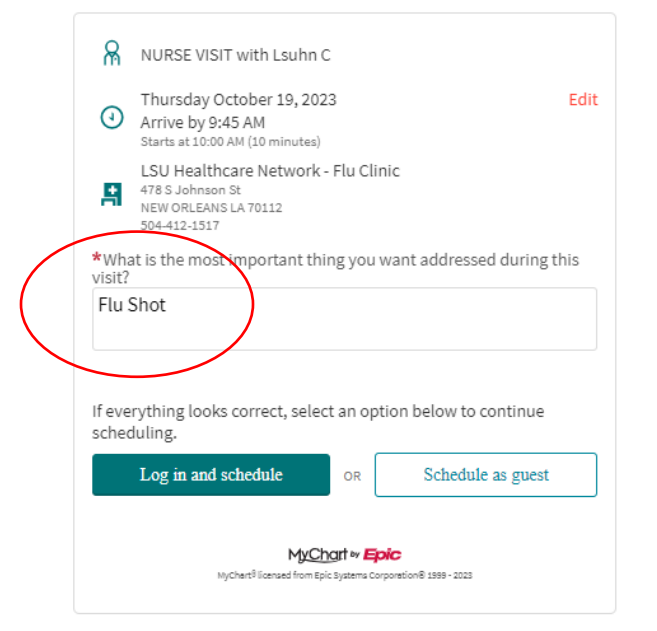

# Step 4 – Continue as a Guest OR schedule via your LCMC/LSUHN Patient Portal

| *What is the most importan<br>visit?          | nt thing you want addressed during this |
|-----------------------------------------------|-----------------------------------------|
| Flu Shot                                      |                                         |
|                                               |                                         |
|                                               |                                         |
| If everything looks correct, s<br>scheduling. | select an option below to continue      |

# A. Option 1 - SCHEDULE AS A GUEST

a. Enter ALL requested information accurately including your health insurance. Do not bypass these screens.

| LCMC Health 🦻                                    |                                       |                    | MyChart<br>** <mark>Epic</mark>                | <b>છ</b> - |
|--------------------------------------------------|---------------------------------------|--------------------|------------------------------------------------|------------|
| Schedule as Guest                                |                                       |                    |                                                |            |
|                                                  | i                                     |                    |                                                |            |
|                                                  | Patient details                       | Insurance          |                                                |            |
| We need to collect some information about the pa | atient in order to schedule this appo | ointment. If you h | ave any questions, please contact your clinic. |            |
| * Indicates a required field                     |                                       |                    |                                                |            |
| Name                                             |                                       |                    |                                                |            |
| *<br>First name                                  | Middle name                           |                    | * Last name                                    |            |
| First name is required.                          |                                       |                    | Last name is required.                         |            |
| Address                                          |                                       |                    |                                                |            |
| Country<br>United States of America              |                                       |                    |                                                | ~          |
| *                                                |                                       |                    |                                                |            |
| Street Address                                   |                                       |                    |                                                |            |
| This is required                                 |                                       |                    |                                                |            |
| <b>%</b><br>City                                 | * State                               |                    | ✓<br>*<br>7IP                                  |            |
| This is required                                 | This is required                      |                    | This is required                               |            |
|                                                  |                                       |                    |                                                |            |
| County                                           | •                                     |                    |                                                | $\sim$     |
| Other Information                                |                                       |                    |                                                |            |
| *Legal sex                                       |                                       |                    |                                                |            |
| Female Male Unknown Other                        |                                       |                    |                                                |            |
| a                                                |                                       |                    |                                                |            |
| * Date of birth                                  |                                       |                    |                                                |            |
|                                                  |                                       |                    |                                                |            |
|                                                  |                                       |                    |                                                |            |
| Last four digits of SSN                          |                                       |                    |                                                |            |
| *                                                |                                       |                    |                                                |            |
| Home phone                                       | Work phone                            |                    | Mobile phone                                   |            |
| *                                                | *                                     |                    |                                                |            |
| Email address                                    | Verity email address                  |                    |                                                |            |
| *Race                                            |                                       |                    |                                                |            |
| American Indian or Alaska Native                 |                                       |                    |                                                |            |
| Black or African American                        |                                       |                    |                                                |            |
| Chinese                                          |                                       |                    |                                                |            |
| multiple options.                                |                                       |                    |                                                |            |
| *<br>Ethnicity                                   |                                       |                    |                                                |            |
| cannety                                          |                                       |                    |                                                |            |
| Next                                             |                                       |                    |                                                |            |
|                                                  |                                       |                    |                                                |            |
|                                                  |                                       |                    |                                                |            |

\*\*\*SELECT INSURANCE PROVIDER FROM THE DROP DOWN – Enter ALL information.

\*\*If you are not the subscriber of the policy, you must enter the correct subscriber information (parent, spouse, etc.)

| LCMC                                         | Health                       |                  |           |
|----------------------------------------------|------------------------------|------------------|-----------|
| Schedule                                     | as Guest                     |                  | + •       |
|                                              |                              | ŧ                | •         |
|                                              |                              | Patient details  | Insurance |
| Insurance                                    | Information                  |                  |           |
| <sup>select</sup> your insurance<br>Lsufirst | e provider                   | ~                |           |
| Member Num                                   | nber                         |                  |           |
| Group Numb                                   | er                           |                  |           |
| Yes <u>No</u><br>Subscriber                  | Information                  |                  |           |
| Subscriber Fi                                | rst Name                     |                  |           |
| Subscriber D                                 | ate of Birth                 |                  |           |
| Subscriber N                                 | umber                        |                  |           |
| *Who will be                                 | e paying for costs not cover | ed by insurance? |           |
| Patient                                      | Someone else                 |                  |           |
|                                              |                              |                  |           |

b. After all information has been entered click - "Submit"

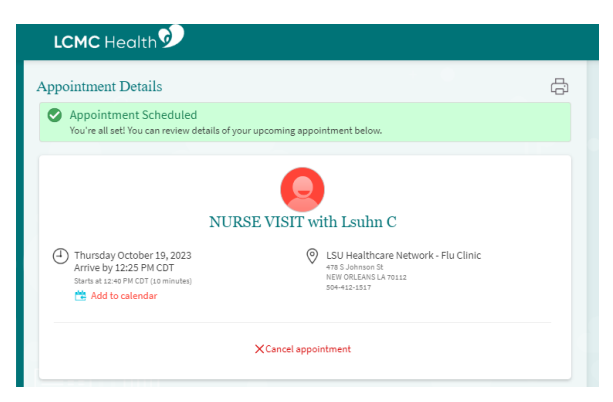

\*\*\*\*\*REMINDER – Location of fair is 2021 Perdido Street (CALS building); EPIC will show the wrong address

### B. Option 2 – SCHEDULE APPOINTMENT WITH LCMC/LSUHN PATIENT PORTAL

a. After logging in to your patient portal, your appointment will automatically be confirmed.

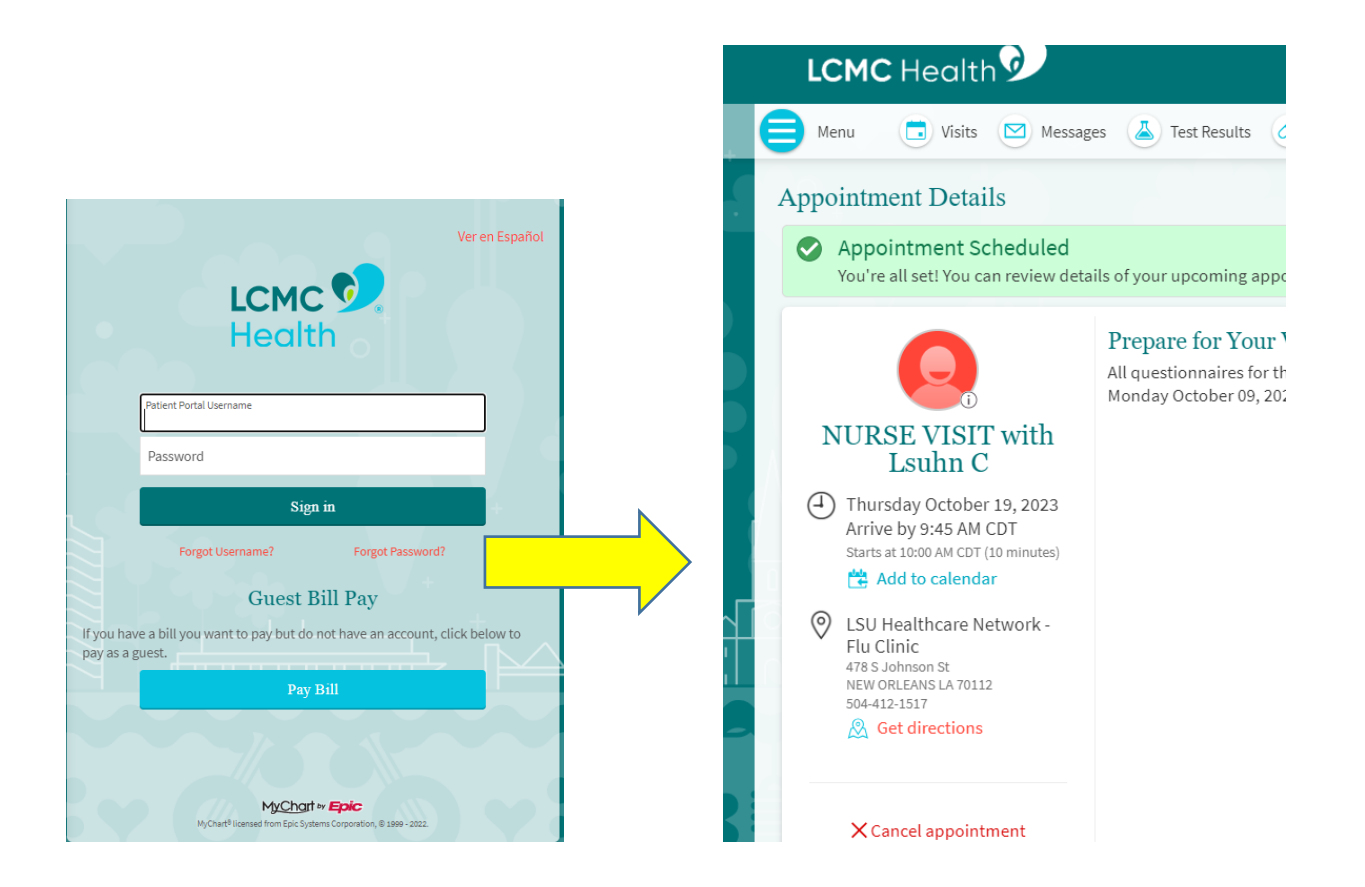

# b. YOU MUST VERIFY THAT YOUR HEALTH INSURANCE IS ENTERED IN YOUR PORTAL. Failure to enter updated insurance will cause delays in obtaining your vaccination.

c. Click "Menu" on the top left-hand corner of the screen and scroll down to the "Insurance" tab.

|  | LCMC Health                                                                         |                                                                                                    |        | My<br>⊳v | (Cha<br>E <b>pic</b> | t e      | ) -              | G I           | ∟og out       |
|--|-------------------------------------------------------------------------------------|----------------------------------------------------------------------------------------------------|--------|----------|----------------------|----------|------------------|---------------|---------------|
|  | Menu 🗔 Visits 🖂 Messages 👗 Test Results 🔕 Medications                               |                                                                                                    |        |          |                      |          |                  |               |               |
|  | Appointment Details                                                                 |                                                                                                    |        |          | Octo                 | ober 2   | 023              |               | >             |
|  | Appointment Scheduled<br>You're all set! You can review detai                       | ils of your upcoming appointment below.                                                                    | S<br>1 | M<br>2   | Т<br>3               | W<br>4   | Т<br>5           | <b>F</b><br>6 | <b>S</b><br>7 |
|  |                                                                                     | Prepare for Your Visit                                                                                     | 8      | 9        | 10                   | 11       | 12               | 13            | 14            |
|  |                                                                                     | All questionnaires for this appointment will be available for you to answer on<br>Monday October 09, 2023. | 15     | 16<br>23 | 17<br>24             | 18<br>25 | <b>1</b> 9<br>26 | 20<br>27      | 21<br>28      |
|  | NURSE VISIT with<br>Lsuhn C                                                         |                                                                                                    | 29     | 30       | 31                   |          |                  |               |               |
|  | Thursday October 19, 2023 Arrive by 9:45 AM CDT Starts at 10:00 AM CDT (10 minutes) |                                                                                                    |        |          |                      |          |                  |               |               |

d. Click "Insurance Summary" under Insurance

|   |            | Menu                                 | ¢ |
|---|------------|--------------------------------------|---|
|   | Q          | Search the menu                      |   |
|   | <b>E</b> ( | Document Center                      | • |
|   | 🗾 E        | End-of-Life Planning                 |   |
|   | F          | Request A Copy Of My Medical Records |   |
|   | Bill       | ing                                  |   |
|   | <b>E</b> E | Billing Summary                      |   |
| _ | Inst       | urance                               |   |
|   | <b>1</b>   | nsurance Summary                     |   |
|   | ĝ (        | Coverage Details                     |   |
|   |            | Claims                               |   |

# e. Update all health insurance information.

\*If insurance is good to go you will see a box marked "Covered" highlighted in light blue \*If the box is marked "Expired" please "UPDATE COVERAGE" next to pencil symbol or click "ADD A COVERAGE"

\*\*If you are not the subscriber of the policy, you must enter the correct subscriber information (parent, spouse, etc.)

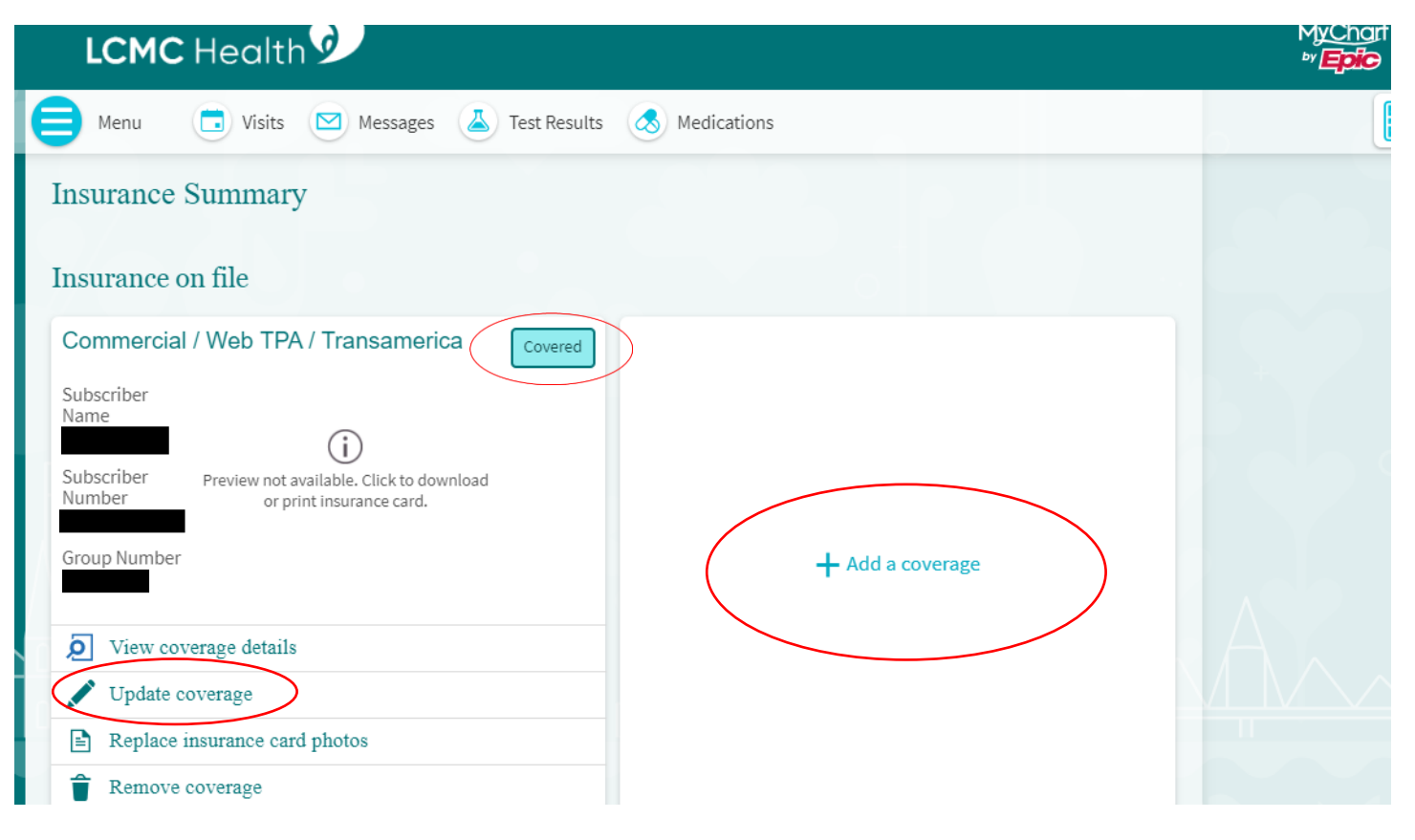